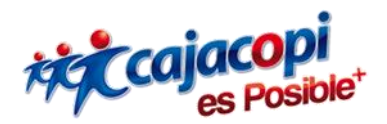

## INSTRUCTIVO PLATAFORMA HANNA Convenios Versión 1.0

Coordinación TIC

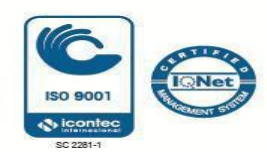

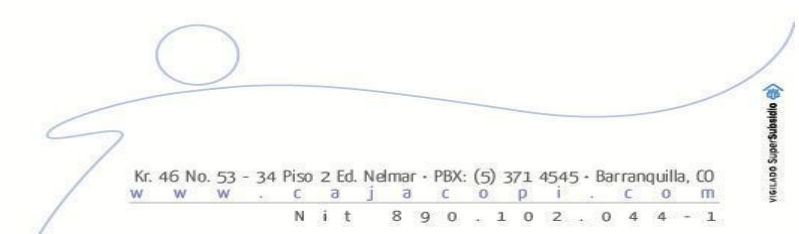

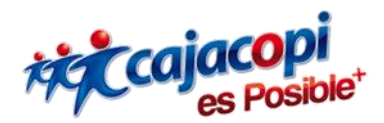

## Bienvenido a nuestra plataforma de Servicios Hanna

Si su entidad **NO** tiene cuenta registrada en nuestra plataforma y desea realizar una solicitud de aplicación, deberá seguir los siguientes pasos:

- 1. Acceda a <u>Plataforma Hanna</u> con su usuario y contraseña. Si aún no tiene usuario de acceso, aquí le decimos como hacerlo (<u>Creación de Usuario</u>).
- 2. Si aún no realizó la solicitud de aplicación, aquí le decimos como hacerlo (<u>Solicitud</u> Aplicaciones).
- 3. Una vez todo esté diligenciado y aprobado, al ingresar a la plataforma, se le debe mostrar la Aplicación **CONVENIOS.**

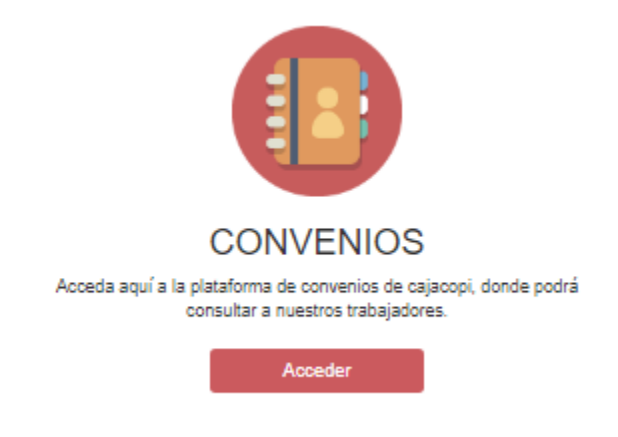

4. Haga clic en el botón **Acceder**, se mostrará la siguiente vista en la que deberá elegir el nombre de su sede en convenio. En el caso que tenga más de una empresa o entidad en convenio, verifique que haya seleccionado la correcta.

## Convenios Cajacopi

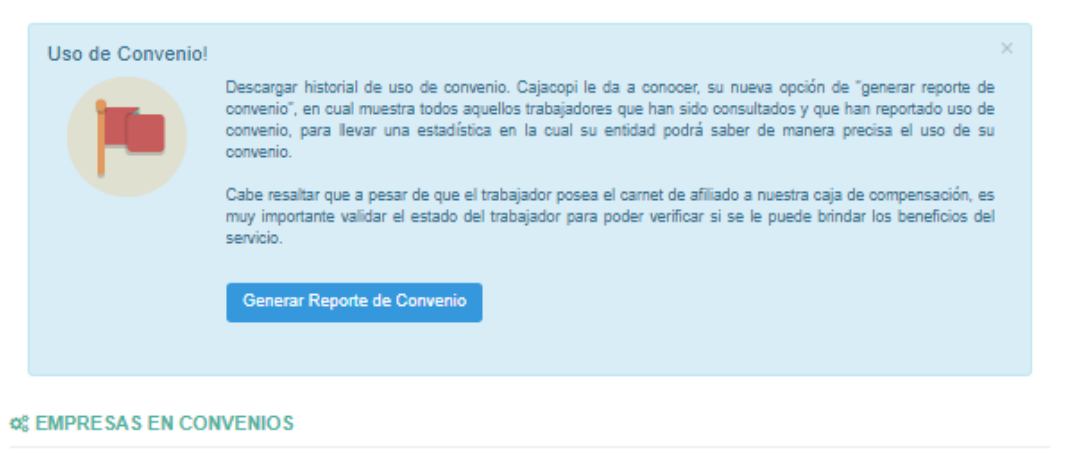

|       | Entidad en Convenio | ~                                                                           |
|-------|---------------------|-----------------------------------------------------------------------------|
|       | Entidad en Convenio |                                                                             |
|       | -                   |                                                                             |
| I Net |                     | Kr. 46 No. 53 - 34 Piso 2 Ed. Nelmar - PBX: (5) 371 4545 - Barranquilla, CO |

Nit

8 9 0 . 1 0 2 . 0 4 4 - 1

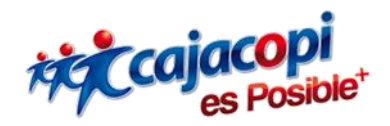

5. Seguidamente deberá digitar el número de cédula de la persona que se identifique ante su entidad como afiliado a la Caja de Compensación Familiar y hacer clic en **Consultar Trabajador** o presionar **Enter**, inmediatamente se mostrarán todos los datos registrados del afiliado.

| © INFORMACIÓN TRABAJADOR |                      |         |
|--------------------------|----------------------|---------|
| Cédula                   |                      |         |
| Cedula                   | Consultar Trabajador | Limpiar |

El único estado por el que un afiliado a la Caja de Compensación Familiar puede acceder a sus servicios y tarifas preferenciales es **ACTIVO**.

| © INFORMACIÓN TRABAJADOR                           |                              |
|----------------------------------------------------|------------------------------|
| Cédula                                             |                              |
|                                                    | Consultar Trabajador Limpiar |
| Nombre                                             |                              |
|                                                    |                              |
| Primer Apellido                                    | Segundo Apellido             |
|                                                    |                              |
| Primer Nombre                                      | Segundo Nombre               |
| GABRIEL                                            |                              |
| Estado Afiliado                                    | Tarifa                       |
| AFILIADO                                           | -                            |
| © INFORMACIÓN EMPRESA                              |                              |
| Nombre Empresa                                     |                              |
| CAJA DE COMPENSACION FAMILIAR - CAJACOPI ATLANTICO |                              |
| Estado Empresa                                     |                              |
| ACTIVO                                             |                              |
|                                                    |                              |
| C2* Repo                                           | rtar Uso                     |

Si el estado del afiliado es **ACTIVO**, usted deberá hacer clic en el botón al final del formulario para dejar registro del uso del servicio, por parte del afiliado.

Si se presenta el caso contrario, podrá observar un mensaje de alerta que indica las razones por las cuales no se prestará dicho servicio, bajo tarifas preferenciales.

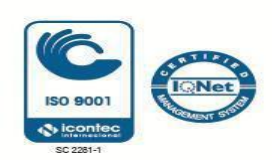

|   | ( | ) |  |  |  |       |  |  |       |   |
|---|---|---|--|--|--|-------|--|--|-------|---|
|   | ~ | / |  |  |  |       |  |  |       | / |
| / |   |   |  |  |  | <br>_ |  |  | <br>~ | / |
| - |   |   |  |  |  |       |  |  |       |   |
|   |   |   |  |  |  |       |  |  |       |   |
| / |   |   |  |  |  |       |  |  |       |   |